**LSRemote** Access of e-Resources Anytime, Anywhere on Any Device

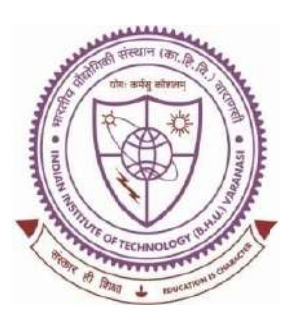

### SHREENIVAS DESHPANDE LIBRARY

Indian Institute of Technology (BHU), Varanasi - 221005

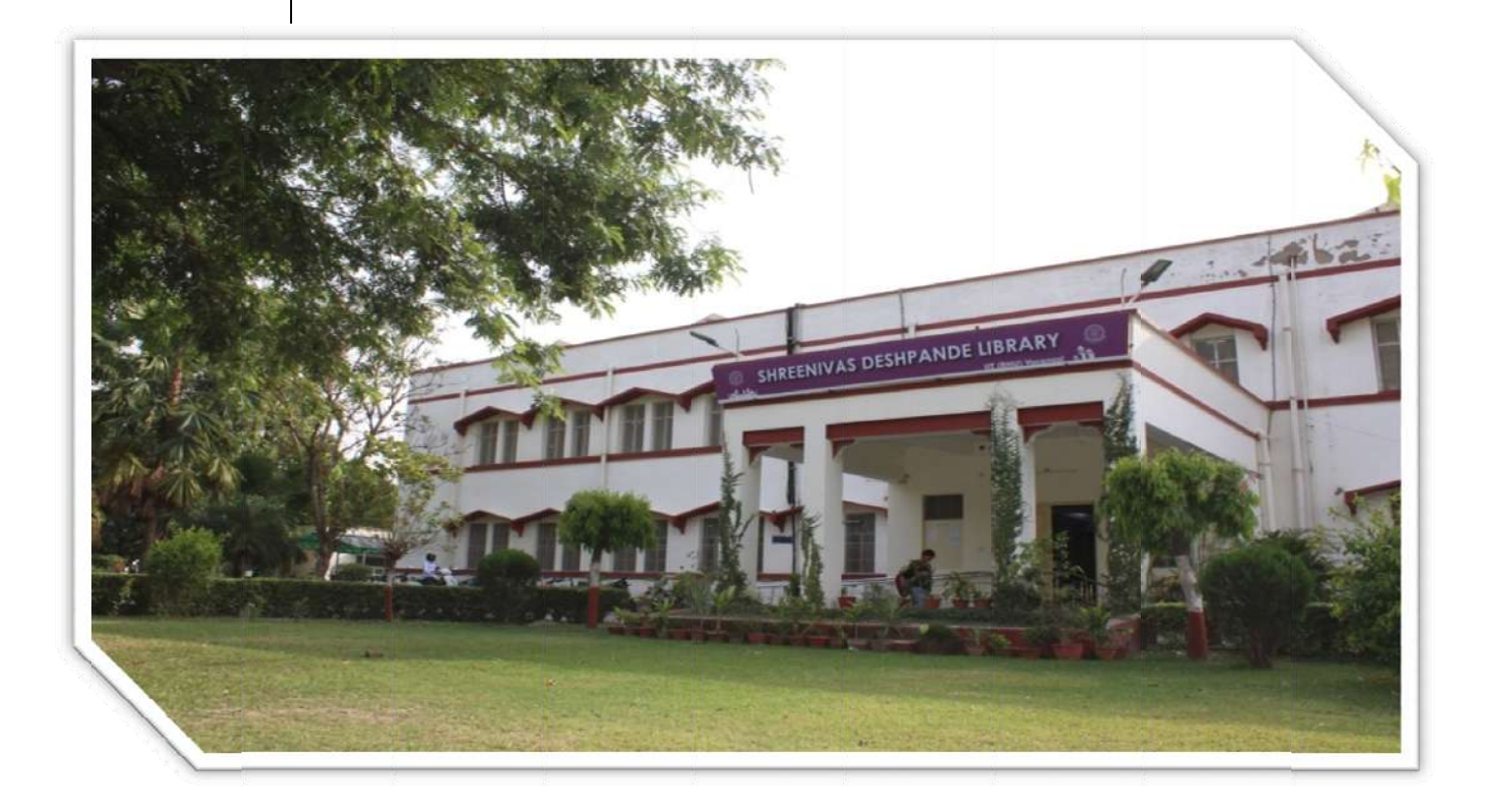

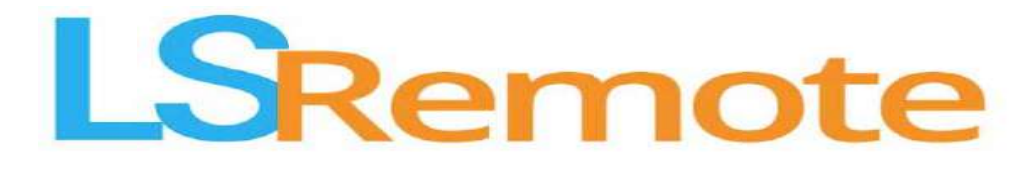

## **USER MANUAL**

### **Content Page:**

- 1. About LSRemote.
- 2. Who will get access to the LSRemote Access facility?
- 3. How to register/enroll in the Library?
- 4. How to get a user ID and Password to access Remote Access through LSDiscovery portal?
- 5. How to search documents on LSDiscovery/Remote Access portal?
- 6. How to apply filters?
- 7. How to download/access e-books?
- 8. How to access research papers?
- 9. How to access e-Databases & e-Standards?
- 10. How to download Full-text research papers through Remote Access?
- 11. How to access Publishers / Discipline wise?
- 12.Usage Policy for Authorized Users of Subscribed Electronic Resources of Indian Institute of Technology (BHU), Varanasi.
- 13. Application of Indian/International Laws.
- 14. Policy on Denying Access.
- 15. Basic queries.

#### 1. About LSRemote:

LSRemote providing fast and secured access of subscribed e-journals, e-books and other e-resources. It facilitates managing of all e-resources of an institute whether subscribed or in-house developed digital repositories. It provides access of resources from anywhere and at any time. Whether inside the campus or from the comfort of your residence or for that matter anywhere in the world.

It searches specifically Library subscribed e-resources which is full-text accessible. It enables users to search seamlessly across a wide range of contentand display the most relevant results first as desired.

LSDiscovery has inbuilt Remote Access (LSRemote) facilities allowing users to access all subscribed e-resources full-text from anywhere and at any time through the LSDiscovery portal.

URL: https://iitbhu.lsdiscovery.in/

Scan the QR Code ----->

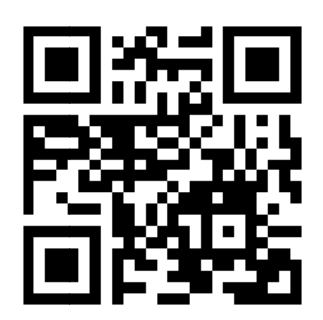

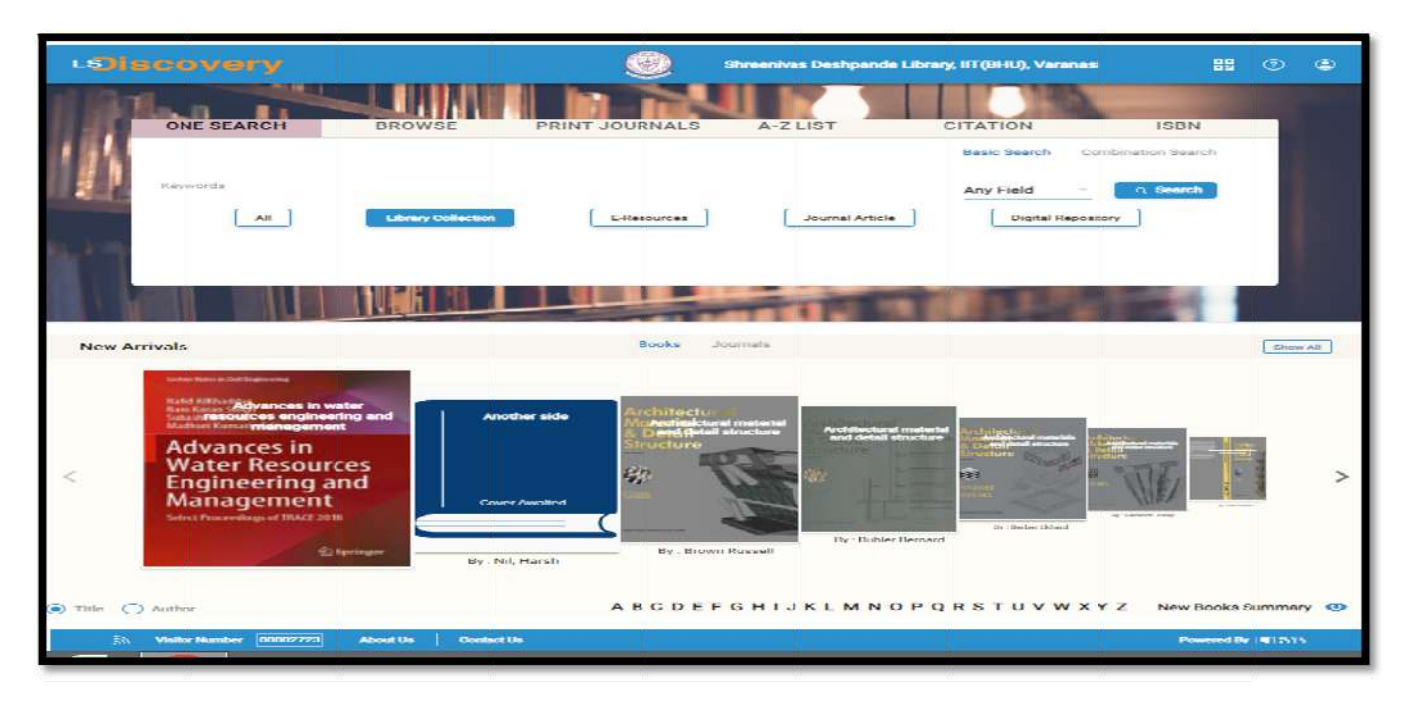

"SYSTEMATIC DOWNLOADING OF E-RESOURCES IS PROHIBITED"

#### 2. Who will get access to the LSRemote Access facility?

- > All current Research scholars/students of the Institutions.
- > All Employees of the Institutions.
- Project staff/Project scholar /Visiting faculties.

# 4. How to get a user ID and Password to access Remote Access through LSDiscovery portal?

- ▶ Library registered/enrolled users will get access to Remote Access facility.
- > Open this link to any browser <a href="https://iitbhu.lsdiscovery.in/">https://iitbhu.lsdiscovery.in/</a>
- Please note your LSDiscovery credentials will be your Remote Access credentials.
- ▶ Roll No/Staff ID is your User ID.
- A password was created at the time of library registration. If not created, click on the Forgot password to reset your password.

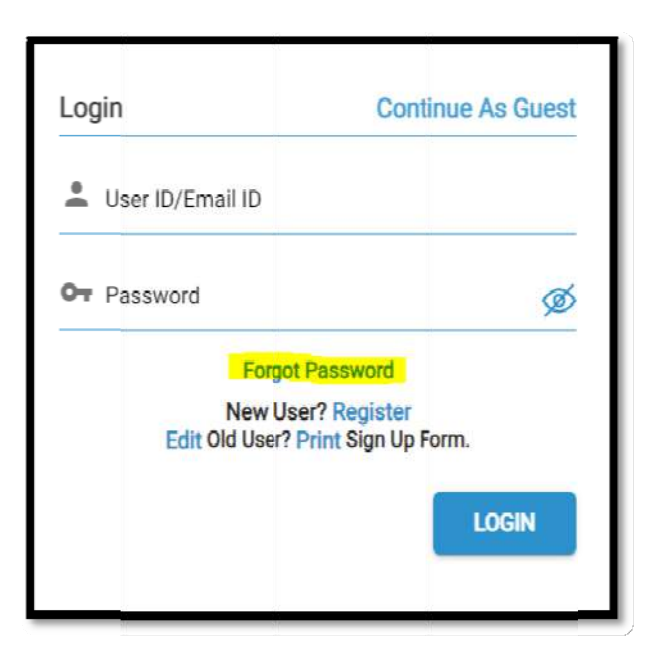

Enter your Member ID (Roll No/Staff ID) and your Institute email ID, then click the Continue button. (please mind the domain @itbhu.ac.in or @iitbhu.ac.in)

| Enter your em<br>we will send<br>password. | il address registered<br>instruction to you | d with library and<br>for resetting the |
|--------------------------------------------|---------------------------------------------|-----------------------------------------|
| A Member II                                | )                                           |                                         |
| Registered                                 | Email ID *                                  |                                         |
| Back to Login                              |                                             |                                         |

Open your email inbox, open the password reset email, and click on the link.

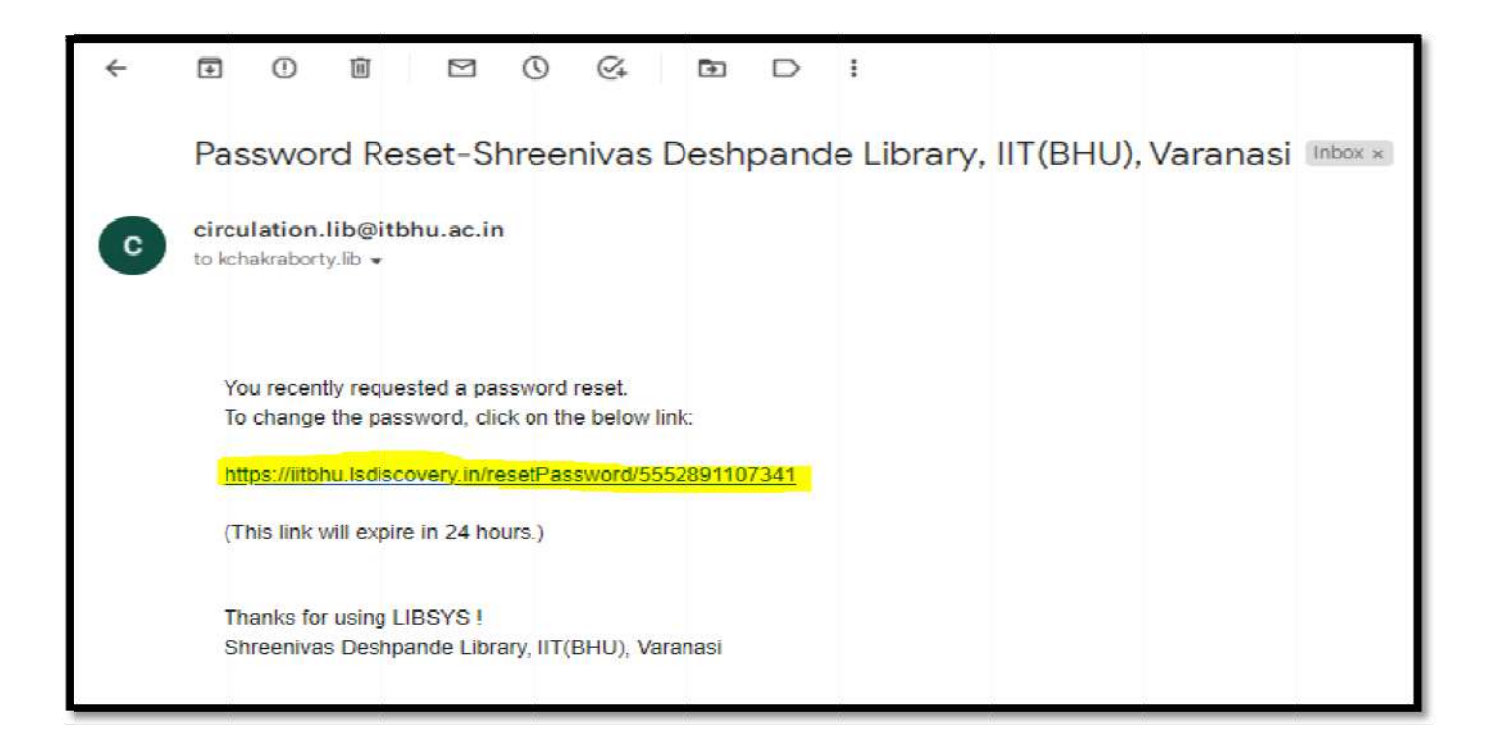

Now enter your **New Password** and Re-enter password, then click on **Confirm** button.

| Reset Password      |         |
|---------------------|---------|
| New Password *      | ø       |
| Re-enter Password * | ø       |
| Skip to Login       | CONFIRM |

> Automatically you will be redirected to the **Remote Access homepage**.

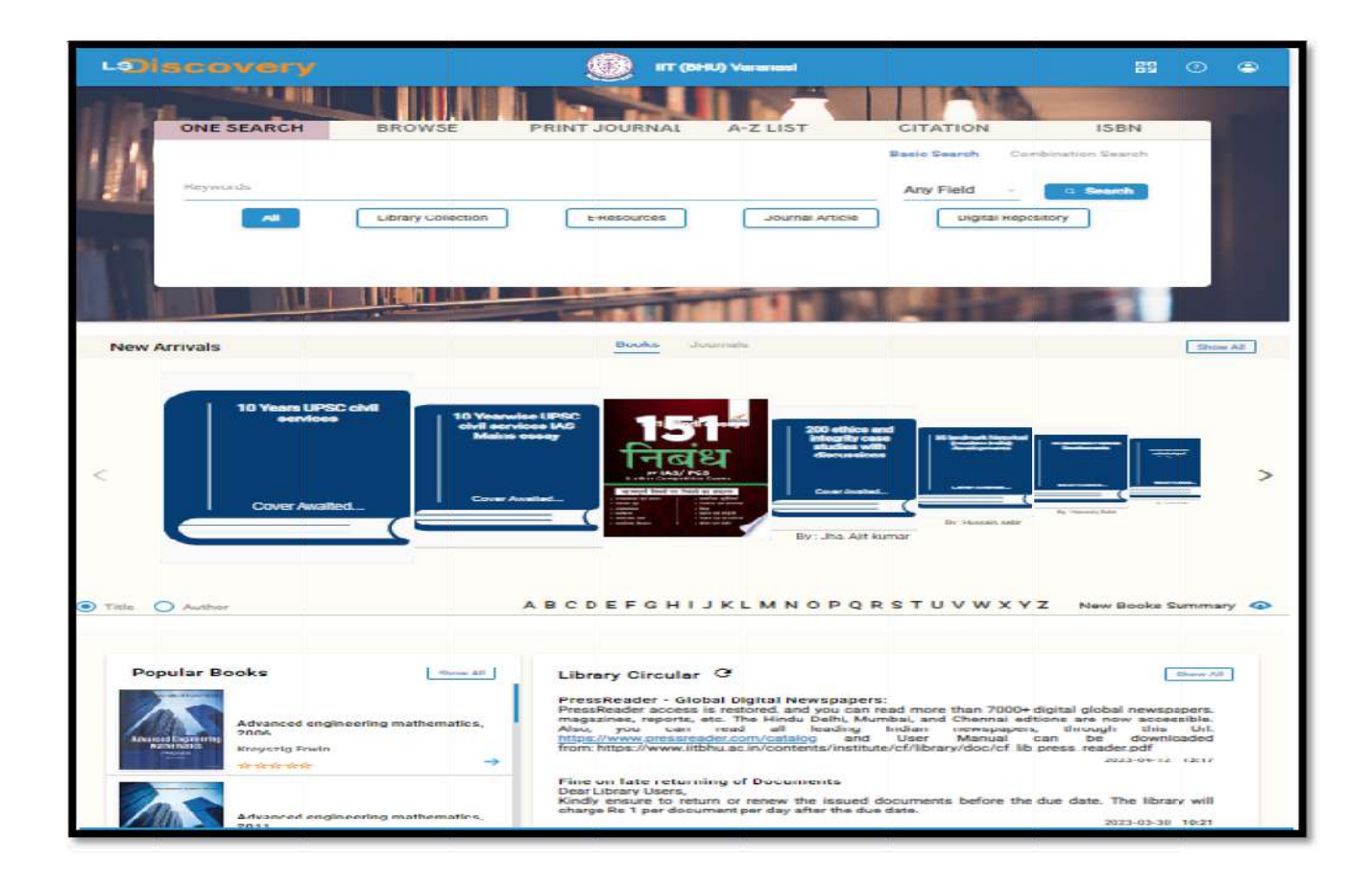

#### 5. How to search documents on Remote Access portal?

- LSDiscovery allows you to perform simple as well as combination searches.
- A simple search is a basic search wherein you get your results by typing a single keyword inseconds.
- Whereas combination search allowsyou to do a more complex search thana basic search. It helps you to make your search strategy more comprehensive with the help of Boolean operators: "AND," "OR," and "NOT."
- Once you type the keyword, a suggestion listwill appear. It is a customized list that isdeveloped out of your indexed data.
- > You can search by author, title, subject, publisher, etc.
- > Then click on the **search button**.

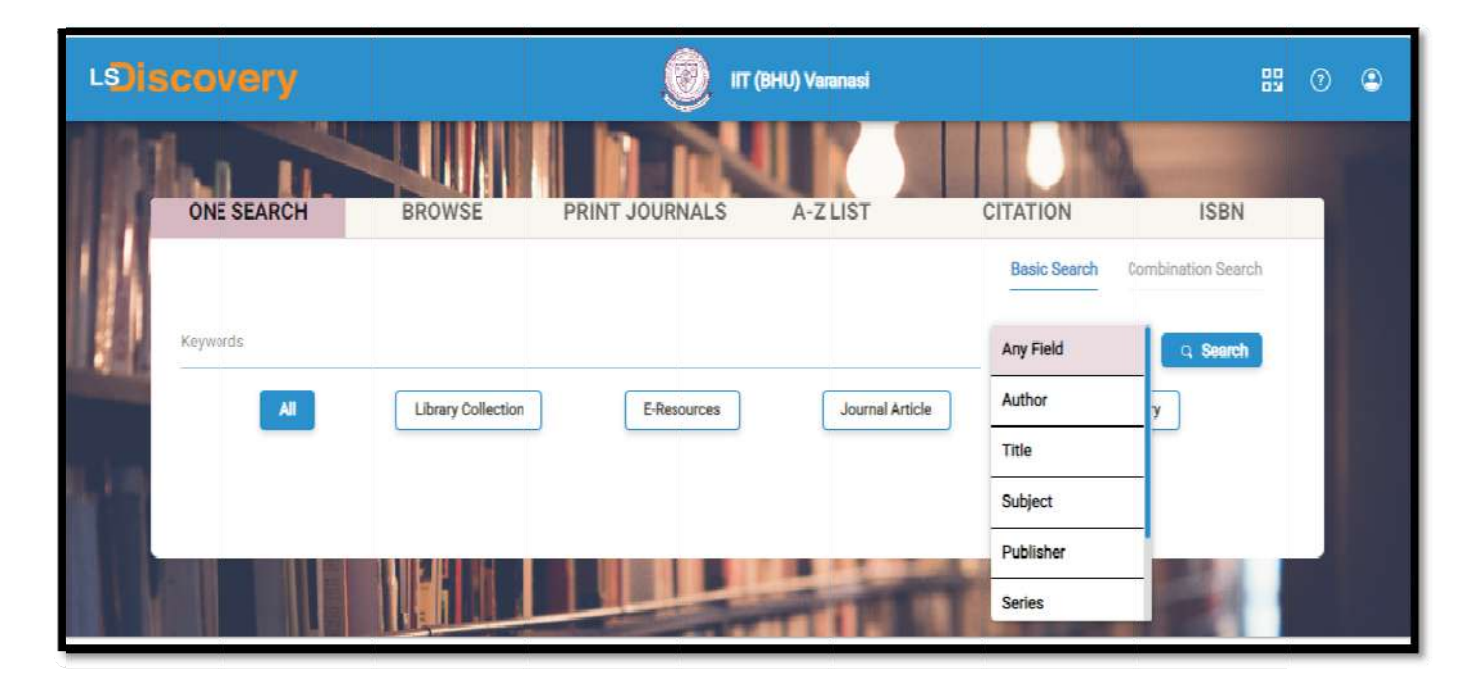

#### 6. How to apply filters?

You can use a filter to list the content category of your choice. It will help you torefine your search.

> All: Search from all databases (online and offline)

- Library Collection: Search only Hard-Copies (catalogue) available in the Library
- > E-resources: Search e-journals databases and e-books databases
- Journal Article: Search only e-journals articles
- Digital Repository: Search Institute Digital Repository, which contains mainly Thesis, Dissertation, workshop video classes, research papers, etc.

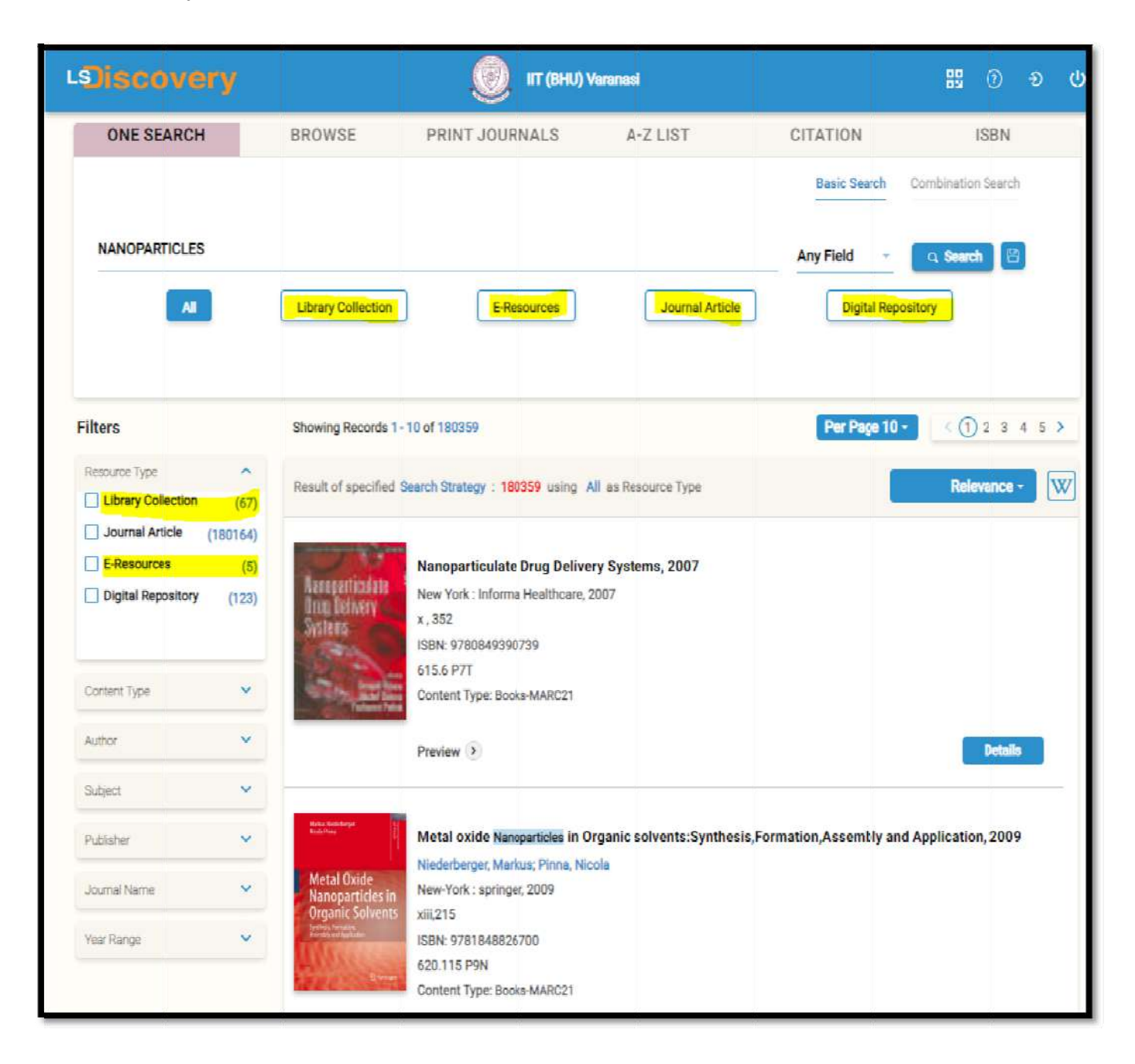

Users can filter via Recourse type, Content type, Authors, Subjects, Publishers, Journal name, Year wise, etc. Screenshots are given below for more details:

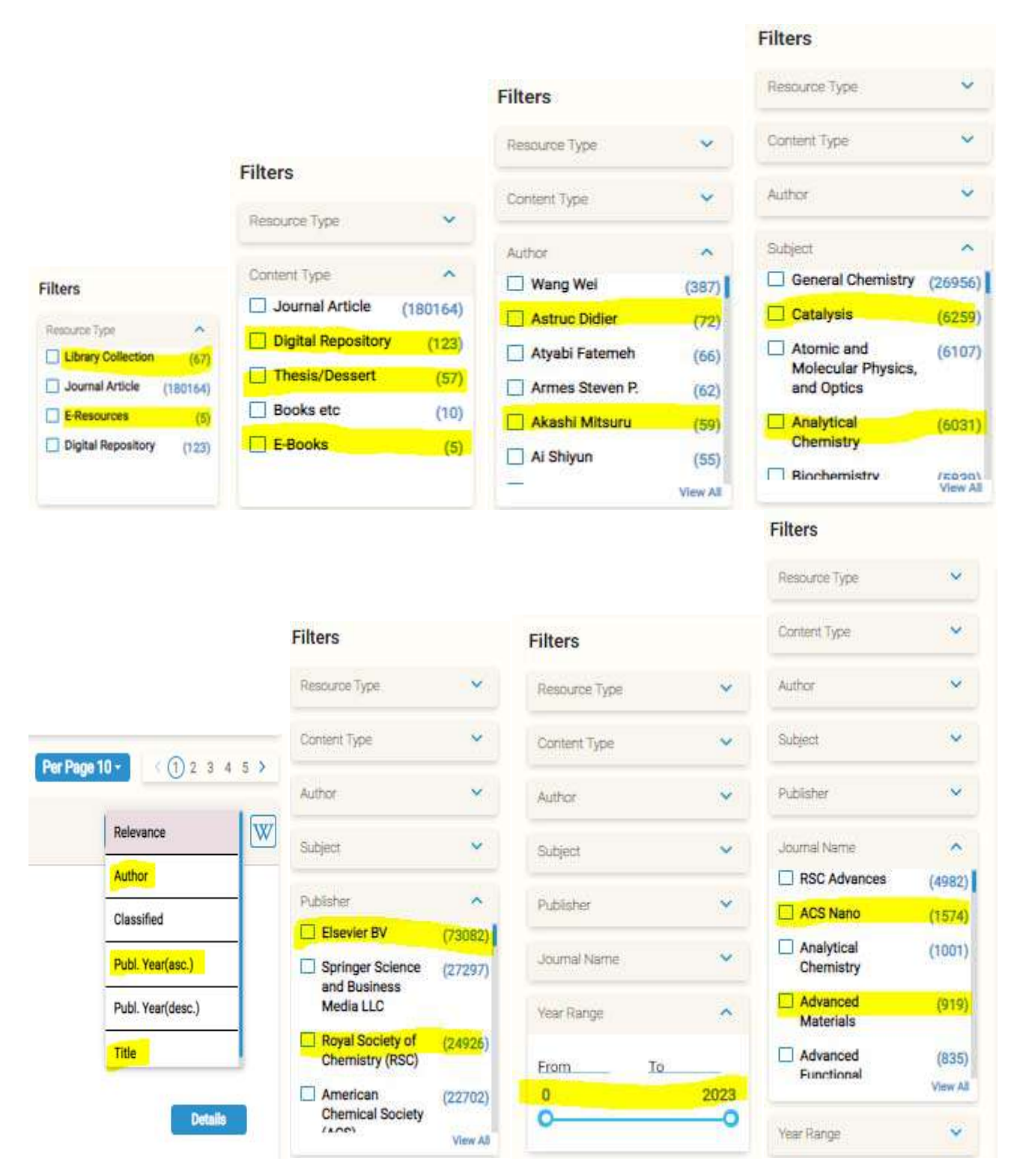

#### 7. How to download/access e-books?

For the e-book search, select the E-Resources tab, then choose the E-books tab again; to download the Full-Text e-book click on the Full-Text tab.

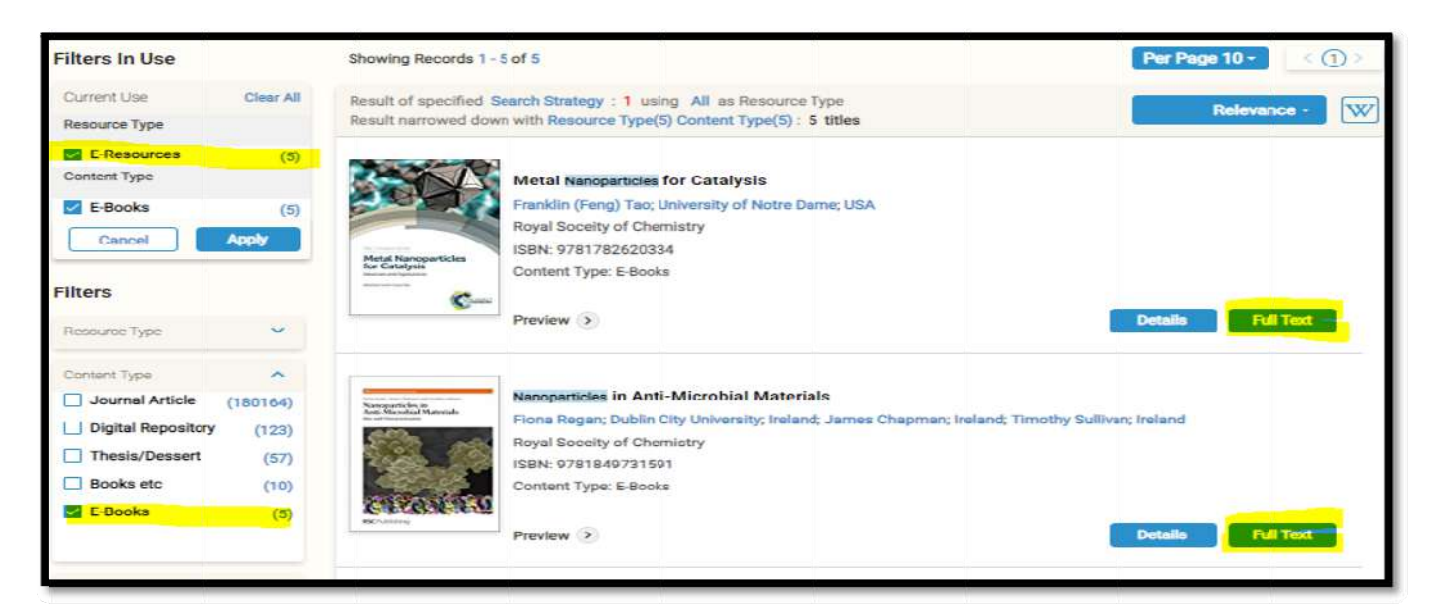

#### 8. How to access research papers?

For article search, select the Journal Article, then click on the Full-Text tab to download/read the Full-Text Article.

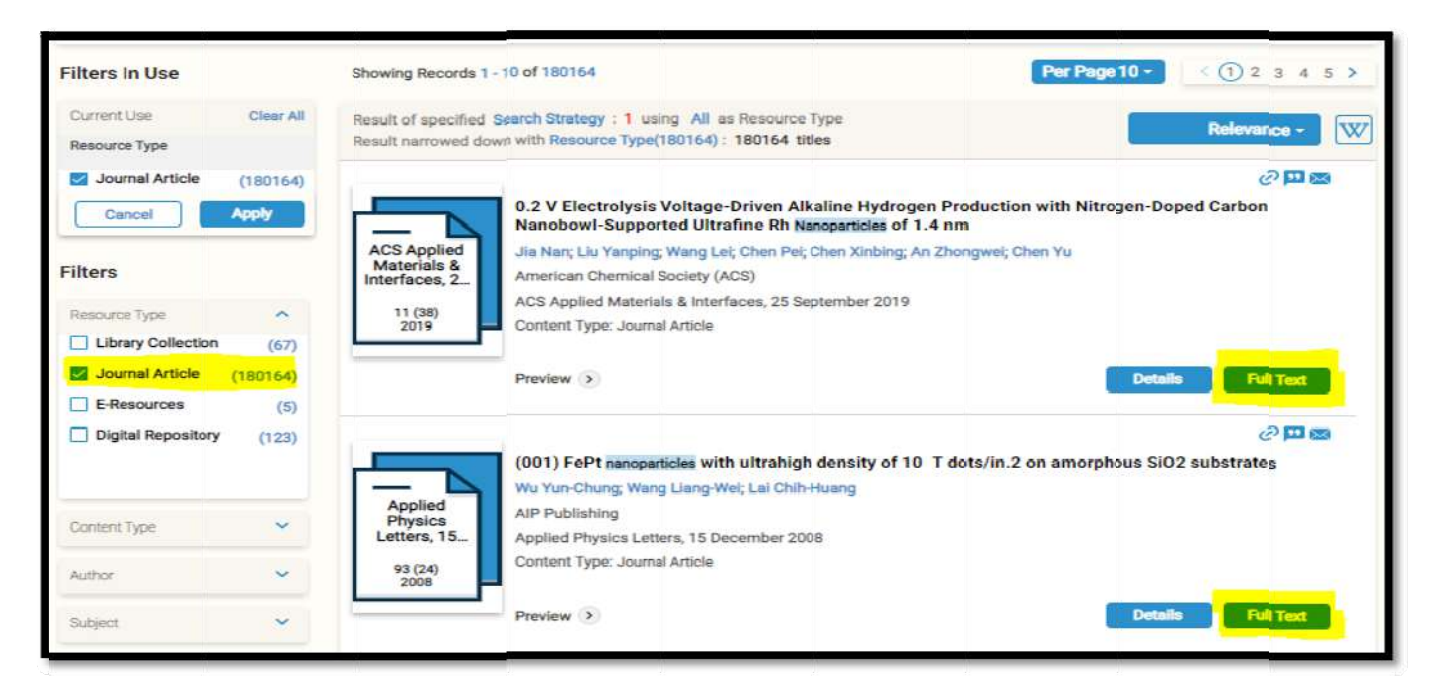

Also, users can search through the Browse tab, Print journal, A-Z list, ISBN, conference proceeding, discipline wise, etc.

| Iscovery Shreenivas Deshpande Library, ITT (BHU), Varanasi 🖽 💿 🔹 |                                                         |                                                                |                  |               |                    |  |  |
|------------------------------------------------------------------|---------------------------------------------------------|----------------------------------------------------------------|------------------|---------------|--------------------|--|--|
| ONE SEARCH                                                       | BROWSE                                                  | PRINT JOURNALS                                                 | A-Z LIST         | CITATION      | ISBN               |  |  |
| All .                                                            | E-Journal                                               | E-Books                                                        | E-Conf, Proceedi | ng: E-Content |                    |  |  |
| # A B C D E F G H I<br>AAUC/UAAC (Association                    | J K L M N O P Q R S T<br>n des universités d'art du Can | U V W X Y Z Others<br>ada / Universities Art Association of Ca | nada) (1)        | Publisher Dis | olpline: Title Cet |  |  |
| Ab Imperio (1)<br>Academia Sinica (1)                            |                                                         |                                                                |                  |               |                    |  |  |
| Academic Press (37)<br>Academic Publication Co                   | uncil (1)                                               |                                                                |                  |               |                    |  |  |
| Academic Studies Press<br>Academy of Managemen                   | (80)<br>tt (8)                                          |                                                                |                  |               |                    |  |  |
| Academy of Natural Scle<br>Academy of the Hebrew I               | nces (1)<br>Language (1)                                |                                                                |                  |               |                    |  |  |
|                                                                  |                                                         |                                                                |                  |               |                    |  |  |
| Accademia Editoriale (9)<br>Acoustical Society of Am             | erica (1)                                               |                                                                |                  |               |                    |  |  |

#### 9. How to access e-Databases & e-Standards?

 Click on the right side tab to access various e-Databases & e-Standard like Scopus, Web of Science, BIS, ACI, PressReader, SciFinder-n, etc.

| LSiscovery                                                             | Streenivas Deshpande Library, IIT(8HU), Varanasi                                                                                                    | 89 (ð lu                                                                                                    |
|------------------------------------------------------------------------|----------------------------------------------------------------------------------------------------|----------------------------------------------------------------------------------------------------|
| ONE SEARCH BROWSE PRIM                                                 | NT JOURNALS A-Z LIST CITATION                                                                                                    | ISBN                                                                                                    |
| Keywords                                                               | E-Resources Journal Article Digital Report                                                                                                    | Combination Search View e-databases ACI MCP Standards ACI MCP Standards DELNET Database itory Infian Standards (BIS) MathScINet PreseReader e-Newspaper & Magazi Scipus Springer Materials Web of Science |
| New Arrivals                                                           | Books Journals                                                                                                    | Show All                                                                                                    |
| 10 Years UPSC civil services<br>10 Yearvise UPSC<br>services UAS Mains | ected<br>escave<br>1511 중 200 중 Andrease<br>ETHICS<br>INTEGETY CASE BURGE<br>INTEGETY CASE BURGE<br>INTEGETY CASE BURGE<br>INTEGETY CASE BURGE<br>INTEGETY CASE BURGE<br>INTEGETY CASE BURGE<br>INTEGETY CASE BURGE<br>INTEGETY CASE BURGE<br>INTEGETY CASE BURGE<br>INTEGETY CASE BURGE | CHILCAN<br>WILLOWERS<br>WILLOWERS<br>WILLOWERS                                                                                                    |
| Visitor Number 00004432 About Us Contact Us                            |                                                                                                    | Powered by 1415/15                                                                                                    |

# 10. How to download Full-text research papers through Remote Access?

Remote access is inbuilt with LSDiscovery, Click on the Full-Text tab to download your desired article/e-book, and then it will ask for login. Enter your User ID (Roll No/Staff ID) and Password.

Some papers will be downloaded directly, and some will redirect to the publisher/journal download page, which depends on access rights and security policies.

If in begening you did not login, it will ask you to login to download e-resources.

| Filters In Use                                  |                          | Showing Records 1 - 10 of 10                                | 80169                                                                                         |                    | Per Page 10 -                     |
|-------------------------------------------------|--------------------------|-------------------------------------------------------------|-----------------------------------------------------------------------------------------------|--------------------|-----------------------------------|
| Current Upe<br>Resource Type                    | Clear All                | Result of specified Search S<br>Result narrowed down with P | Login                                                                                         |                    | Relevance -                       |
| E-<br>Resources<br>Journal<br>Article<br>Cancel | (5)<br>(180164)<br>Apply | ACS Applied<br>Materials &<br>Interfaces, 2<br>11 (78)      | Password                                                                                      | ction with Nitroge | ି 🎞 🕿<br>n-Doped Carbon Nanobowi- |
| Ilters                                          | (67)                     | 2019 Conte                                                  |                                                                                               |                    | Details Full Text                 |
| Journal<br>Article                              | (180164)                 | (001                                                        | rerenangerung mit utrangt uctory vi                                                           | o amorphou         | s SiO2 substrates                 |
| E-<br>Resources<br>Digital<br>Repository        | (5)                      | Applied<br>Physics<br>Letters, 15. Applie                   | m-Chung, Wang Liang-Wei, Lai Chili-Huang<br>ubliching<br>ed Physics Letters, 15 December 2008 |                    |                                   |
| Content Type                                    | *                        | 93 (24)<br>2008                                             | ni type Journal Arricle                                                                       |                    | Database Sulface                  |

|                 | shing App                                | olied Phys                                    | ics Let               | ters             |                             |               |                                 | <b>@ 🚳 🌆</b>             | IBMIT YOUR AR    | TICLE      |
|-----------------|------------------------------------------|-----------------------------------------------|-----------------------|------------------|-----------------------------|---------------|---------------------------------|--------------------------|------------------|------------|
| HOME            | ISSUES                                   | INFO FOR A                                    | UTHORS                | COLLECTIONS      |                             |               |                                 |                          | SIGN UP FOI      | RALERTS    |
| Home - Applied  | Physics Letters 4<br>nitted- 02 July 200 | Volume R1, Issue 25 +<br>08 - Accepted: 23 No | 10.1003/1.30490       | Published Online | 15 December 2008            |               |                                 |                          | < PREV           | NEXTS      |
| (001)           | FePt n                                   | anopart                                       | icles v               | with ul          | trahigh                     | density       | y of 10 Td                      | ots/in.2                 | on               |            |
| amor            | phous                                    | SiO <sub>2</sub> sub                          | ostrat                | es               |                             |               |                                 |                          |                  |            |
| Appl. Phys. I   | Lett. 93, 2425                           | 01 (2008); https://                           | /doi.org/10.          | 063/1.304960     | a ( )                       |               |                                 |                          |                  |            |
| Yun-Chung W     | u <sup>n)</sup> , Liang-Wei V            | Wang, and Chih-Hu                             | ang Lai <sup>b)</sup> |                  |                             |               |                                 |                          |                  |            |
| View Affiliatio | ns View Cont                             | ributors                                      |                       |                  |                             |               |                                 |                          |                  |            |
|                 |                                          | ABSTRACT                                      | FULL TEXT             | FIGURES          | CITED BY 1                  | TOOLS         |                                 | SHARE                    | METRICS          | ୍ଦେ        |
|                 |                                          | ABSTR                                         | ACT                   |                  |                             |               |                                 |                          |                  |            |
|                 |                                          | Highly or                                     | dered sing            | le-crystallin    | e (001) FePt na             | moparticles   | (NPs) with control              | lable sizes an           | da               |            |
|                 |                                          | well align                                    | ned casy as           | is were obta     | ined by tuning              | g the layer m | umbers and the Si               | O <sub>2</sub> layer     |                  | DEN        |
|                 |                                          | thickness                                     | of atomic-            | -scale [Fe/Pt/   | SiO <sub>2</sub> ], multila | yers deposite | ed on SiO <sub>2</sub>   Si sub | strates. After           |                  | ANALYTICAL |
|                 |                                          | 700°C anr                                     | realing, ou           | asi-self-asse    | unbled NPs wi               | th ultrahigh  | areal density of 1.             | $0 \times 10^{13}$ dots/ | in. <sup>2</sup> |            |

#### 11. How to access Publishers /Discipline wise?

- Click on A-Z list then user can search/access Publisher or Discipline wise.
- Click on publisher name you wany to access.
- Click on Journal titles you wany to access.
- It will redirect to journal home page, then user can access their desire resources.

| scovery                          |                             | Shreeniv               | as Deshpande Library, IIT(B | iHU), Veranasi | 10 Đ             |
|----------------------------------|-----------------------------|------------------------|-----------------------------|----------------|------------------|
| ONE SEARCH                       | BROWSE                      | PRINT JOURNALS         | A-Z LIST                    | CITATION       | ISBN             |
| IIA                              | EJournal                    | E-Books                | E-Conf. Proceedi            | E-Conten       | t                |
| # <mark>A B C D E F G H I</mark> | J K L M N O P Q R S         | T U V W X Y Z Others   |                             | Publisher Dir  | cipline The List |
| American Arachnological          | Society (1)                 |                        |                             |                |                  |
| American Association for         | State and Local History (2) |                        |                             |                |                  |
| American Association for         | the Advancement of Scien    | ce (2)                 |                             |                |                  |
| American Association of          | Avian Pathologists (1)      |                        |                             |                |                  |
| American Association of          | Chinese Studies (4)         |                        |                             |                |                  |
| American Association of          | Physics Teachers (2)        |                        |                             |                |                  |
| American Association of          | Teachers of French (2)      |                        |                             |                |                  |
| American Association of          | Teachers of Italian (2)     |                        |                             |                |                  |
| American Association of          | Teachers of Japanese (3)    |                        |                             |                |                  |
| American Association of          | Teachers of Slavic and East | European Languages (4) |                             |                |                  |
| American Association of          | University Professors (4)   |                        |                             |                |                  |
| American Association of          | Zoo Veterinarians (2)       |                        |                             |                |                  |
| American Bar Association         | n (63)                      |                        |                             |                |                  |
| American Book Review (1          | )                           |                        |                             |                |                  |
| American Bryological and         | Lichenological Society (1)  |                        |                             |                |                  |
| American Catholic Histor         | ical Society (5)            |                        |                             |                |                  |
| Anerican Gautone Histor          | ican concretely (c)         |                        |                             |                |                  |

# 12. Usage Policy for Authorized Users of Subscribed Electronic Resources of Indian Institute of Technology (BHU), Varanasi.

The Shreenivas Deshpande Library, Indian Institute of Technology (BHU), varanasi, subscribes electronic databases of academic interest to support the academic activities of the Institute students, faculty and staff. These resources are purchased/subscribed by the Institute either directly from the publisher or through consortia. These are also governed by license and contract agreements.

Each electronic resource whether purchased individually or through consortia contains strict guidelines on the use of resources by authorized users.

- Authorized users are individuals who are affiliated to the organization by way of employment or students/scholars of an institution.
- Individuals should use these resources for personal study or research purpose.
- Modification of learning resources available on electronic databases is prohibited.
- Authorized users should not use the articles/documents of these electronic resources for the commercial purpose. Wherever these articles/documents are used due credit of copyright should be given to the source.
- Downloading resources through automatic programs or speed boosters is strictly prohibited.
- Distributing these resources through photocopies, printouts for purposes other than academic interest or sharing one's individual access details is strictly prohibited.
- Mounting or distributing any part of the licensed material on any electronic network, including the Internet and the World Wide Web, other than the Secure Network (a network which is only accessible to "authorized users" whose conduct shall be subjected to regulation by the licensee) is prohibited.
- Individual publishers have their discretion to terminate the license for the use of their resources on violation of any of the above instructions.

#### 13. Application of Indian/International Laws:

Indian Institute of Technology (BHU), Varanasi does not permit the illegal downloading and/or sharing of copyrighted material in any form or manner. Electronic resources are copyrighted and are subject to all applicable copyright and protection rights under the laws of India and other countries. All uses including downloading, printing or creating copies of content from these resources must be consistent with existing fair use laws as defined by the copyright law of India or International law.

#### 14. Policy on Denying Access:

Violators of Indian Institute of Technology (BHU) electronic resource usage policy risk having their library access suspended and access to the resource(s) blocked.

#### 15. Basic queries:

All in One/Discovery/Remote access/

OPAC: https://iitbhu.lsdiscovery.in/home/dashboard

Please give your feedback: Click here.

Request for call back <u>Clicks here.</u>

Ask the Librarian: <u>Click here.</u>

For more details, visit the Library website: <u>https://www.iitbhu.ac.in/cf/lib.</u>

Feel free to contact us for any queries, email to <u>libraryservices@iitbhu.ac.in</u>, or visit the Library.

\*\*\* DON'T SHARE YOUR LSDISCOVERY & REMOTE ACCESS USER ID OR PASSWORD WITH ANYONE.

### Thank You